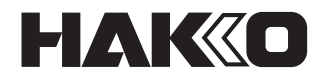

# SOLDER FEED UNIT FU-500

## Bedienungsanleitung

Vielen Dank für Ihren Kauf der Lötzinnzuführeinheit HAKKO FU-500. Bitte lesen Sie diese Anleitung vor dem Betrieb von HAKKO FU-500. Bewahren Sie diese Anleitung zum Nachschlagen leicht zugänglich auf.

## **INHALTSVERZEICHNIS**

| 1. PACKLISTE                                     | 1 |
|--------------------------------------------------|---|
| 2. TECHNISCHE DATEN                              | 1 |
| 3. WARNUNGEN, VORSICHTSMASSREGELN UND HINWEISE 2 | 2 |
| 4. TEILENAMEN                                    | 3 |
| 5. ERSTE EINRICHTUNG                             | 5 |
| 6. BETRIEB                                       | 7 |
| 7. WARTUNG                                       | C |
| 8. FEHLERMELDUNGEN2                              | 1 |
| 9. ANLEITUNG ZUR FEHLERSUCHE23                   | 3 |
| 10. EXPLOSIONSANSICHT                            | 4 |
| 11. TEILELISTE                                   | 5 |

## 1. PACKLISTE

Bitte prüfen Sie, ob alle unten aufgeführten Artikel im Lieferumfang enthalten sind.

| HAKKO FU-500                                                              | Lötzinnrollenstän<br>Zuführerkabel (5<br>Stromkabel (für H<br>Bedienungsanleit | der1<br>m)1<br>IAKKO FU-500)1<br>.ung1                                                                                                    |
|---------------------------------------------------------------------------|--------------------------------------------------------------------------------|----------------------------------------------------------------------------------------------------|
| HAKKO FU-500                                                              | Typ L                                                                          | oder<br>Typ gerade                                                                                                    |
|                                                                           | Zu                                                                             | führereinheit                                                                                                    |
| Stromkabel<br>(für HAKKO FU-500) Schlaucheinheit<br>(für ø0,3 bis 1,0 mm) | Schlaucheinheit<br>(für ø1,2 bis 1,6 mr                                        | n)                                                                                                    |
| 2. TECHNISCHE DAT                                                         | kuführerkabel                                                                  | Lötzinnzufuhr-Riemenscheibeneinheit,<br>Lötzinnzufuhr-Führungssatz,<br>Fluoroplastschlauch sind optional<br>erhältlich.<br>(Siehe 11. Teileliste auf Seite 23) |

#### HAKKO FU-500 (nur Station)

| Leistungsaufnahme          | 35 W                        |
|----------------------------|-----------------------------|
| Abmessungen<br>(B × H × T) | 145(B) × 100(H) × 230(T) mm |
| Gewicht                    | 2,3 kg                      |

#### Zuführereinheit

| 300 g |
|-------|
| 3     |

\* Mit der Lötzinnzufuhr-Riemenscheibeneinheit, dem Lötzinnzufuhr-Führungs-satz und dem Fluoroplastschlauch

\* Dieses Produkt ist gegen elektrostatische Entladung geschützt.

\* Änderungen bei technischen Daten und Design bleiben vorbehalten.

#### Lötzinndurchmesser

Die Lötzinndurchmesser, die mit HAKKO FU-500 verwendet werden können, sind in der folgenden Tabelle aufgeführt. Vor dem Ändern des Lötzinndurchmessers siehe "●Ändern des Lötzinndurchmessers" auf Seite 17.

|   | Lötzi | nr | าdเ | Ire | chi | me | sse | er | (mm) | 0,3 | 0,5 | 0,6(0,65) | 0,8 | 1,0 | 1,2 | 1,6 |
|---|-------|----|-----|-----|-----|----|-----|----|------|-----|-----|-----------|-----|-----|-----|-----|
| _ |       |    |     |     |     |    |     |    |      |     |     |           |     |     |     |     |

Bis zu 1 kg Lötzinnrolle kann Verwendung werden.

#### **NORSICHT**

#### Vorsichtsmaßregeln zur Handhabung von ESD-sicheren Produkten

Dieses Produkt enthält elektrostatische Gegenmaßnahmen, beachten Sie deshalb bitte die folgenden Vorsichtsmaßregeln: 1. Nicht alle Kunststoffteile sind Isolatoren, sie können leitend sein. Achten Sie darauf, spannungsführende elektrische

- Teile nicht freizulegen oder Isoliermaterialien zu beschädigen, wenn Sie Reparaturen durchführen oder Teile austauschen.
- 2. Vor der Nutzung ist darauf zu achten, dass das Produkt geerdet ist.

## **3. WARNUNGEN, VORSICHTSMASSREGELN UND HINWEISE**

Warnungen, Vorsichtsmaßregeln und Hinweise sind an kritischen Punkten in dieser Anleitung angebracht, um Ihre Aufmerksamkeit auf wichtige Punkte zu lenken. Sie sind wie folgt definiert:

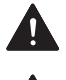

**WARNUNG :** Die Nichtbeachtung einer WARNUNG kann zu schweren Verletzungen oder zum Tod führen.

**VORSICHT :** Die Nichtbeachtung einer Angabe unter VORSICHT kann zu Verletzungen für den Bediener oder zu Sachschäden führen.

**Hinweis :** Dies weist auf Verfahren oder Informationen hin, die für einen in diesem Dokument beschriebenen Prozess wichtig sind.

Die folgenden Vorsichtsmaßregeln müssen zur Sicherheit unbedingt beachtet werden.

## 

- Schalten Sie das Gerät AUS, wenn Sie es nicht mehr benutzen oder wenn Sie sich vom Montageort dieses Produkts entfernen.
- Dieses Gerät kann von Kindern ab 8 Jahren und Personen mit eingeschränkter körperlicher, sensorischer oder geistiger Behinderung oder mangelnder Erfahrung und Kenntnissen verwendet werden, wenn sie in sicherer Weise beaufsichtigt oder unterwiesen wurden und die damit verbundenen Gefahren verstehen.
- Kinder sollten beaufsichtigt werden, um sicherzustellen, dass sie nicht mit dem Gerät spielen.

Die Nichtbeachtung der folgenden Sicherheitsbestimmungen kann zu einem elektrischen Schlag, einer Fehlfunktion oder anderen Problemen führen.

## 

- Die Schneidklinge ist scharf. Achten Sie darauf, sich nicht in die Finger zu schneiden.
- Wenn kein geschnittenes Harzkernlot verwendet wird, können sich die Eigenschaften des Harzes (Flussmittel) im Laufe der Zeit verschlechtern.
- Sobald der Lötzinn geschnitten wurde und sich im Inneren des Führungsrohrs befindet, kann die Hitze des Lötkolbens die Verschlechterung des Harzes (Flussmittel) beschleunigen. Verwenden Sie Lötzinn, der sich im Inneren des Führungsrohrs befindet, so schnell wie möglich.
- Beschädigen Sie das Führungsrohr nicht durch Biegen oder Verdrehen.
- Lassen Sie nicht zu, dass der Schlauch in einem starken Winkel gebogen wird. Andernfalls wird es mit Lötzinn verstopft.
- Halten Sie die Schneidklinge und die Riemenscheibe mit einer Bürste oder einer anderen geeigneten Reinigungsvorrichtung von Lötzinn und Flussmittel frei.
- Entfernen Sie regelmäßig das Führungsrohr oder den Fluoroplastschlauch und beseitigen Sie alle angesammelten Flussmittel.

## **4. TEILENAMEN**

## HAKKO FU-500

Einstellungsanzeige-LCD

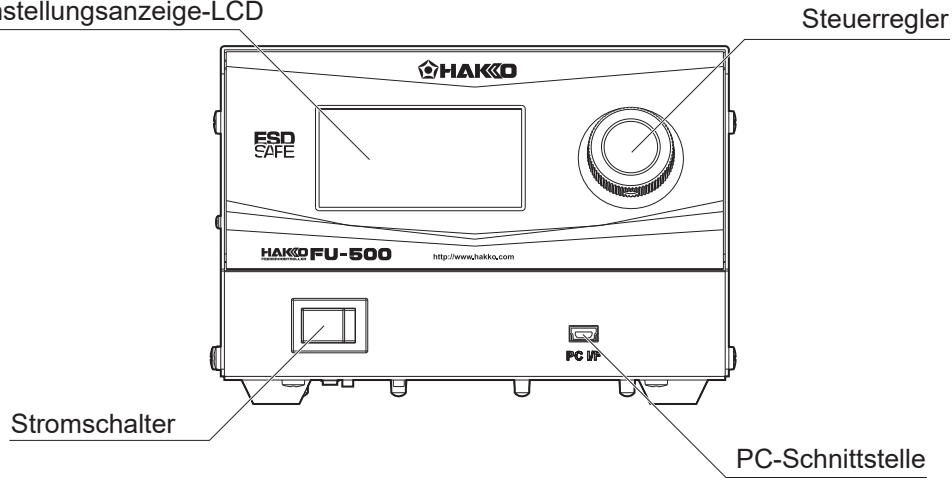

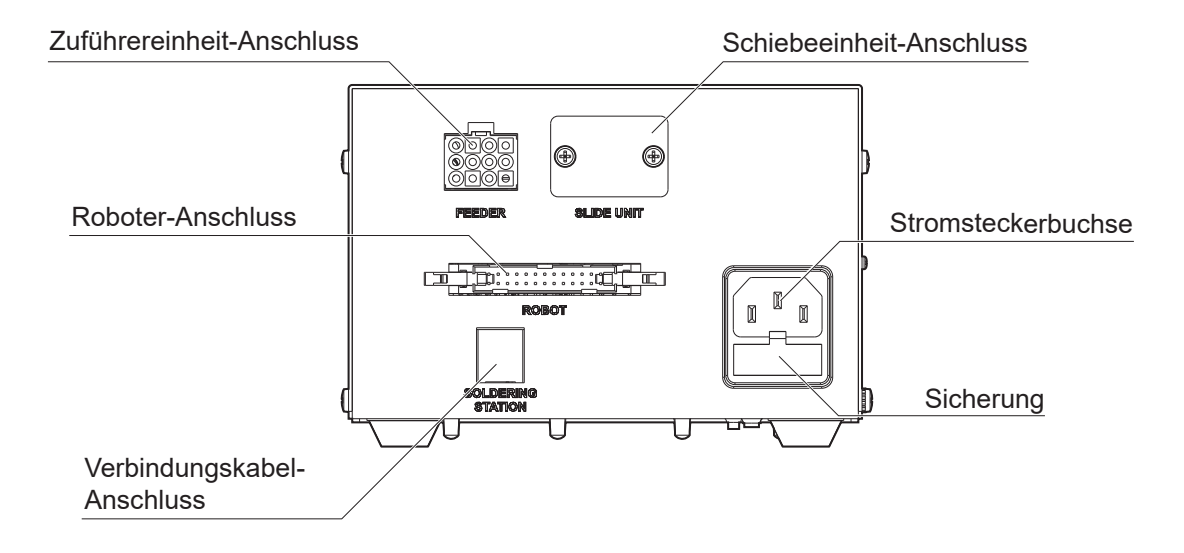

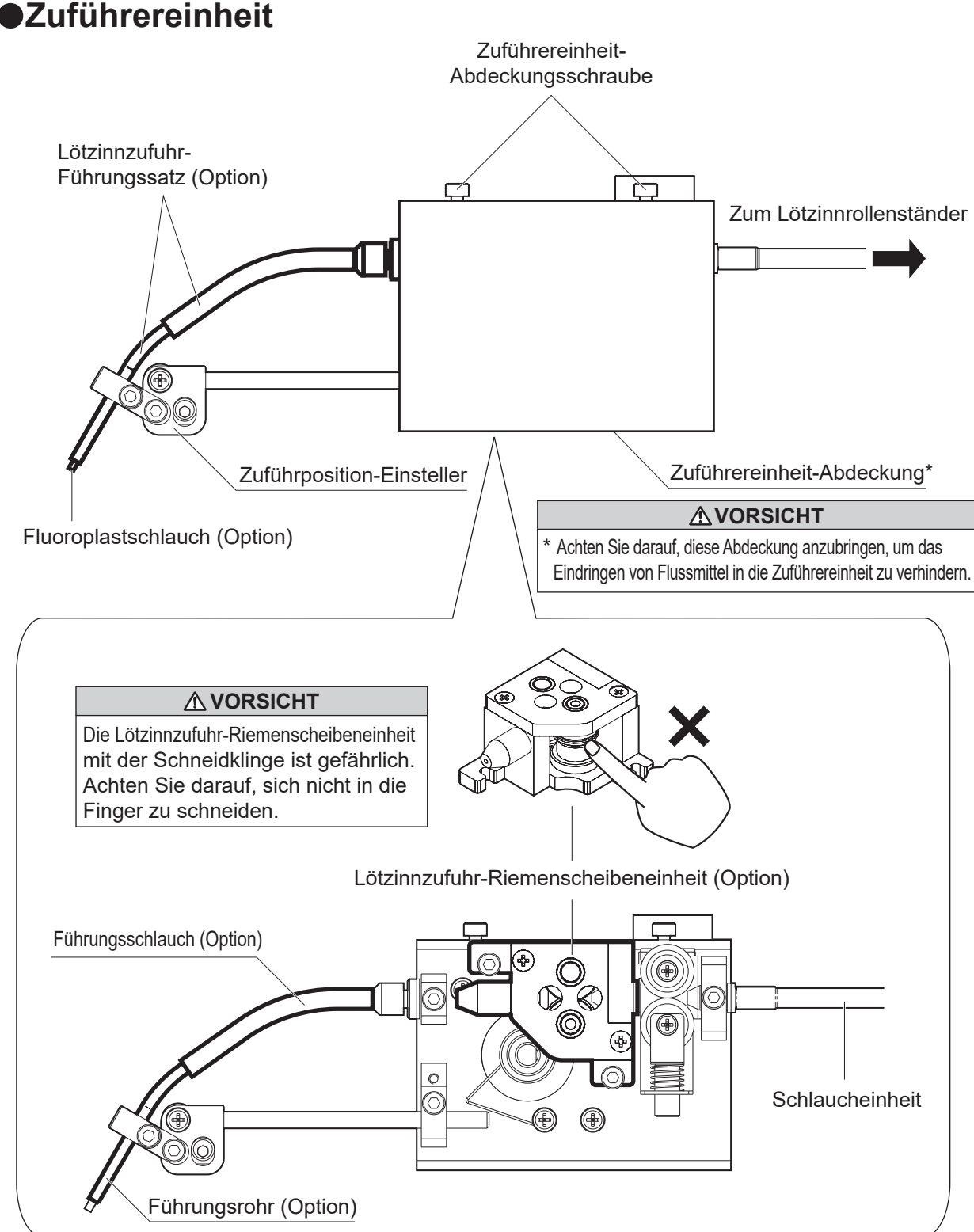

## Zuführereinheit

## **5. ERSTE EINRICHTUNG**

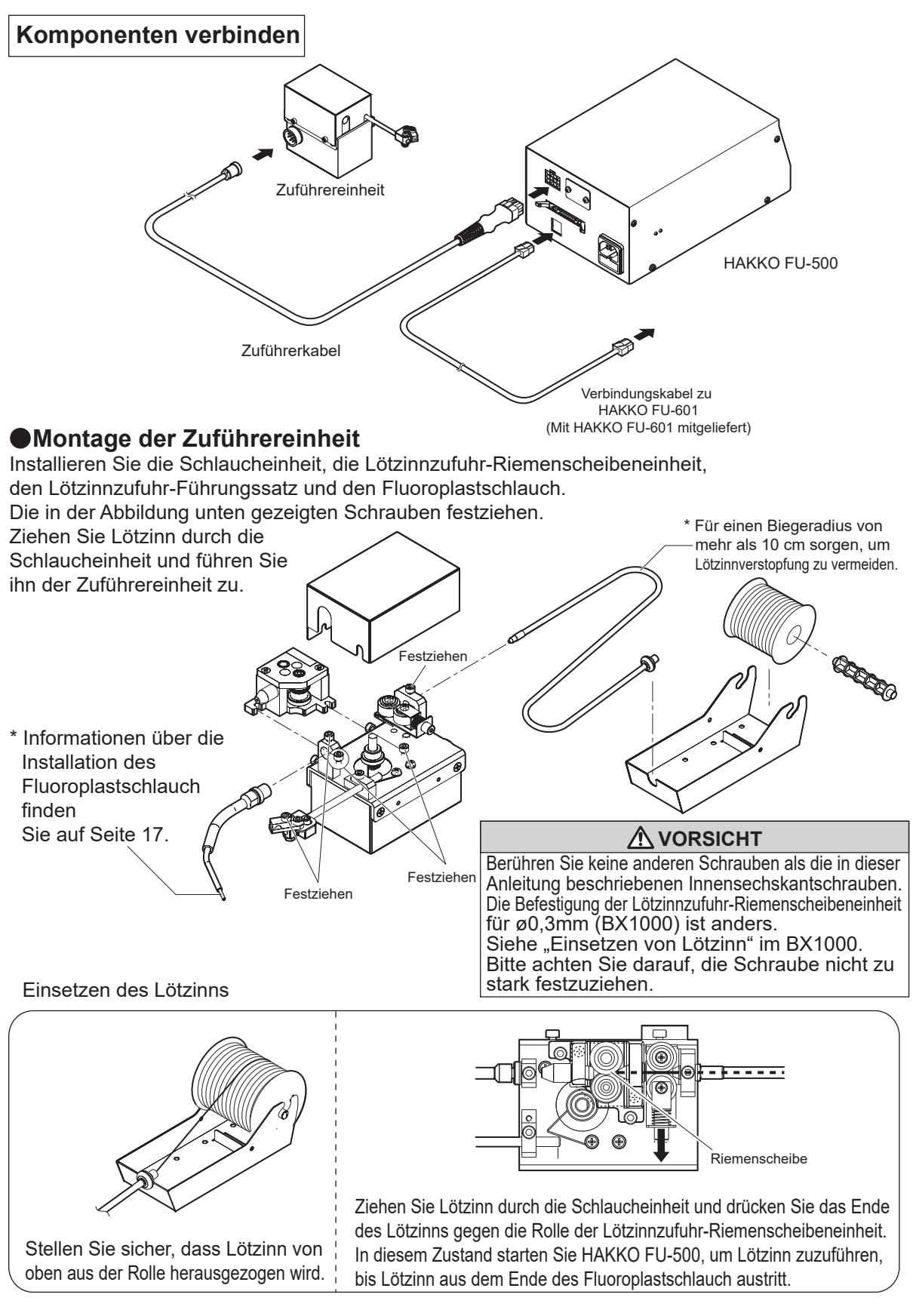

### Einstellen der Lötzinn-Zuführposition

1. Durch Lösen der Einstellschraube ① können Sie die gesamte Lötzinnzufuhr-Führung wie in der Abbildung unten dargestellt verschieben. Bewegen Sie den Lötzinnzufuhr-Führungssatz zur Spitze.

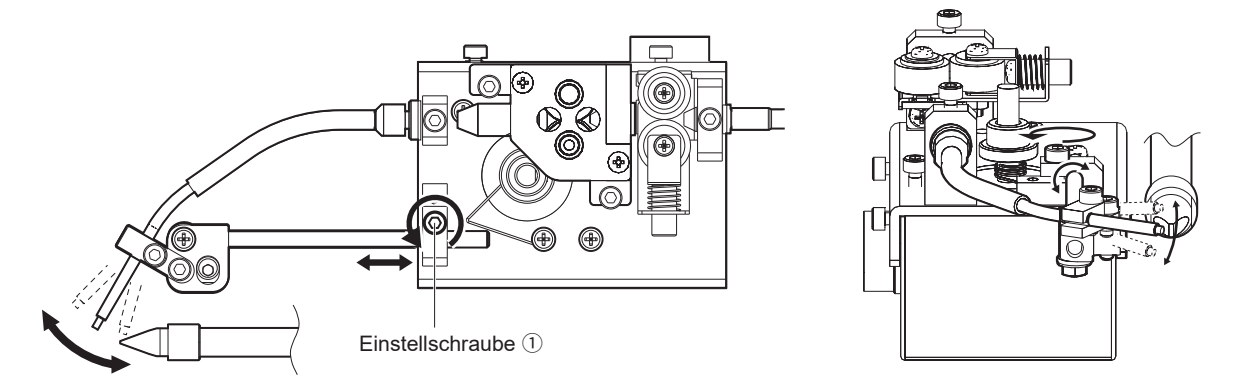

2. Durch Lösen der Einstellschraube ② können Sie das Führungsrohr bewegen, wie in der Abbildung unten dargestellt. Bewegen Sie das Führungsrohr, bis der Lötzinn mit der Spitze in Kontakt kommt.

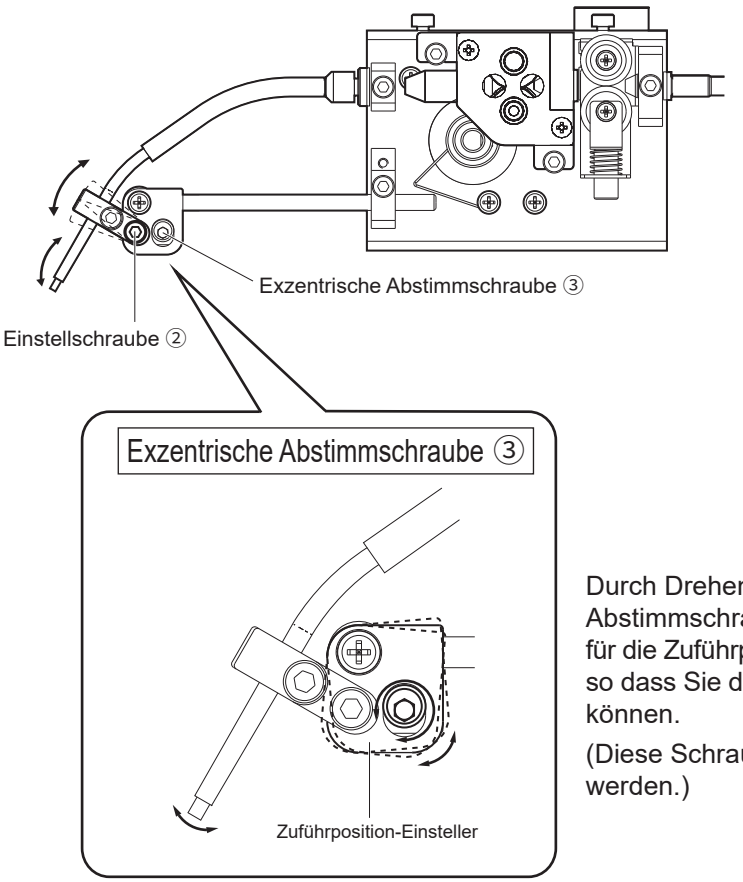

Durch Drehen der exzentrischen Abstimmschraube ③ wird der Einsteller für die Zuführposition zusammengedreht, so dass Sie die Abstimmung vornehmen können.

(Diese Schraube kann nicht entfernt werden.)

## 6. BETRIEB

### Auto-Modus

Im Auto-Modus arbeitet das Gerät entsprechend Befehlen vom Roboter. Es gibt zwei Typen des Auto-Modus: PS und DS. Weitere Informationen finden Sie in der untenstehenden Zeittafel:

## · "PS" (Punktlöten)-Modus

Punktlöten-Prozess

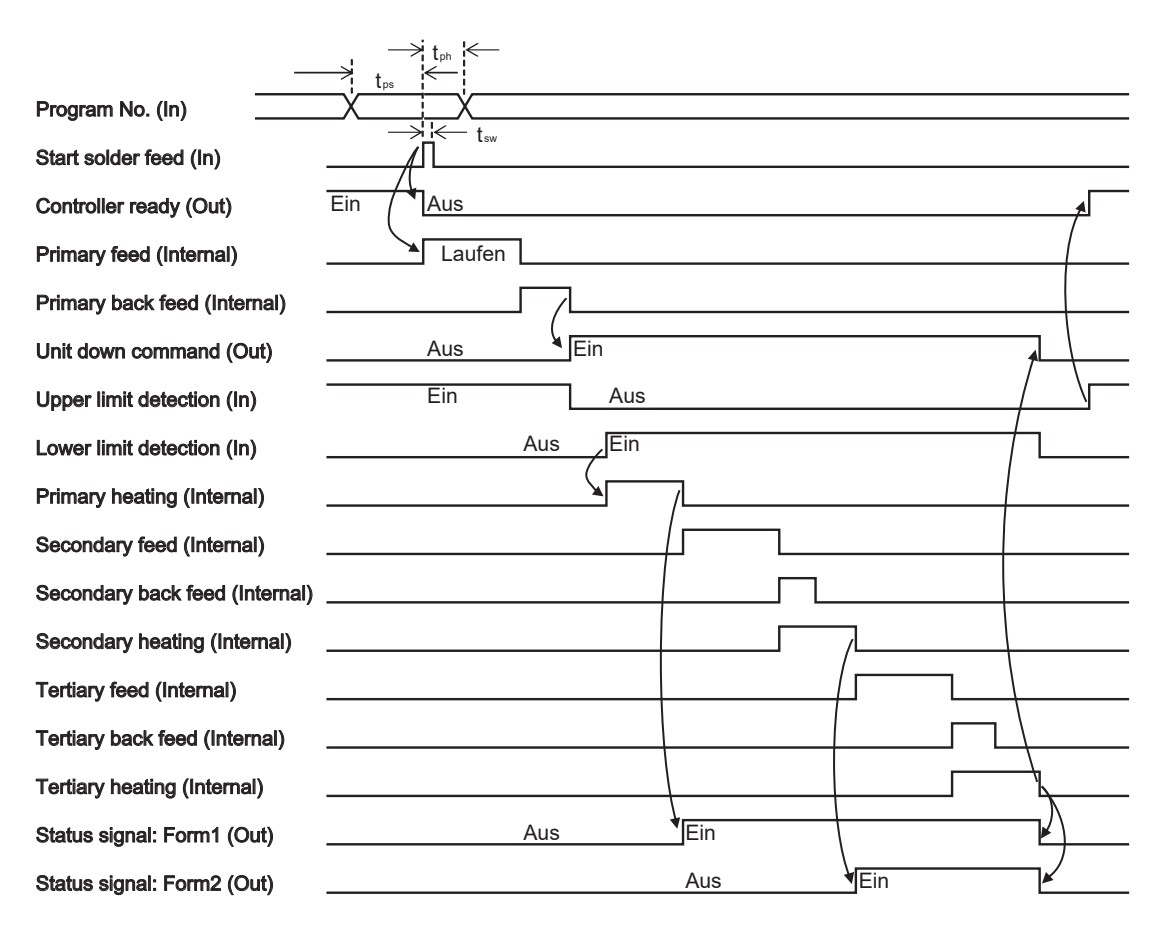

\* Beim Wählen einer Programmnummer stellen Sie das Signal P7 (MSB) auf 0 (Null).

\* Der Controller gibt das Statussignal "Form1" oder "Form2" (entsprechend der bei der Programmierung vorgenommenen Einstellung) aus.

 $\label{eq:programmauswahl-Einrichtungszeit: t_{ps} > 5 msec} $$Programmauswahl-Haltezeit: t_{ph} > 25 msec $$Startsignal-Impulsbreite: t_{sw} > 25 ms $$$ 

## · "DS" (Schlepplöten)-Modus

Schlepplöten-Prozess

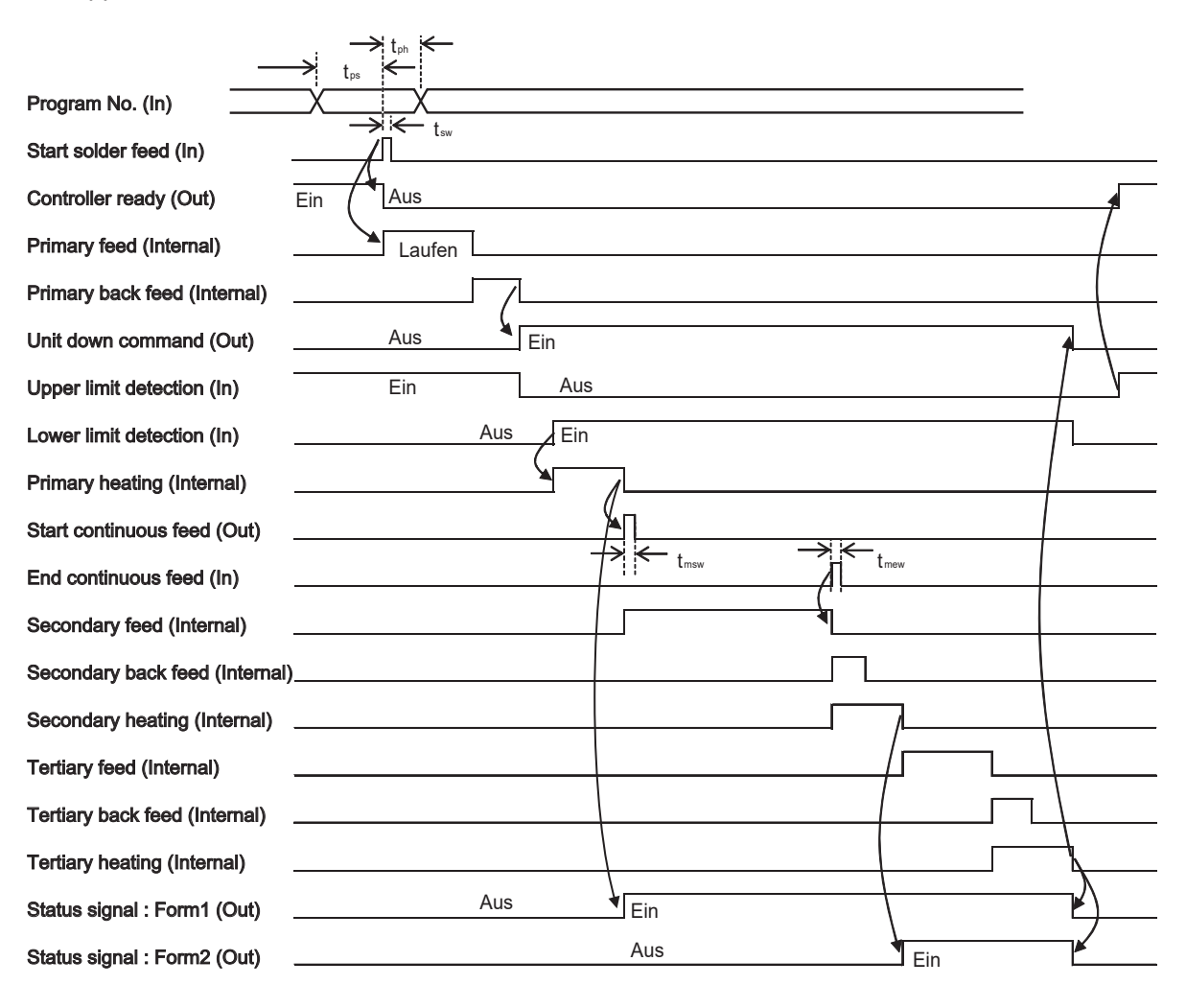

\* Beim Wählen einer Programmnummer stellen Sie das Signal P7 (MSB) auf 1.

\* Der Controller gibt das Statussignal Form1 oder Form2 (entsprechend der bei der Programmierung vorgenommenen Einstellung) aus.

 $\label{eq:programmauswahl-Einrichtungszeit: t_{ps} > 5 \mbox{ msec} \\ \mbox{Programmauswahl-Haltezeit: t_{ph} > 25 \mbox{ msec} \\ \mbox{Startsignal-Impulsbreite: t_{sw} > 25 \mbox{ ms} \\ \mbox{Lötkolbenbewegungssignal-Impulsbreite: t_{msw} > 25 \mbox{ ms} \\ \mbox{Lötkolbenstoppsignal-Impulsbreite: t_{mew} > 25 \mbox{ ms} \\ \mbox{Lötkolbenstoppsignal-Impulsbreite: t_{mew} > 25 \mbox{ ms} \\ \mbox{Lötkolbenstoppsignal-Impulsbreite: t_{mew} > 25 \mbox{ ms} \\ \mbox{Lötkolbenstoppsignal-Impulsbreite: t_{mew} > 25 \mbox{ ms} \\ \mbox{Lötkolbenstoppsignal-Impulsbreite: t_{mew} > 25 \mbox{ ms} \\ \mbox{Lötkolbenstoppsignal-Impulsbreite: t_{mew} > 25 \mbox{ ms} \\ \mbox{Lötkolbenstoppsignal-Impulsbreite: t_{mew} > 25 \mbox{ ms} \\ \mbox{Lötkolbenstoppsignal-Impulsbreite: t_{mew} > 25 \mbox{ ms} \\ \mbox{Lötkolbenstoppsignal-Impulsbreite: t_{mew} > 25 \mbox{ ms} \\ \mbox{Lötkolbenstoppsignal-Impulsbreite: t_{mew} > 25 \mbox{ ms} \\ \mbox{Lötkolbenstoppsignal-Impulsbreite: t_{mew} > 25 \mbox{ ms} \\ \mbox{Lotkolbenstoppsignal-Impulsbreite: t_{mew} > 25 \mbox{ ms} \\ \mbox{Lotkolbenstoppsignal-Impulsbreite: t_{$ 

## Roboterschnittstelle Pinbelegung

#### 2,54 mm Abstand 26-Pin Flachkabel-Anschluss

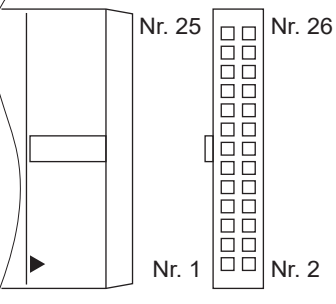

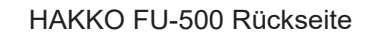

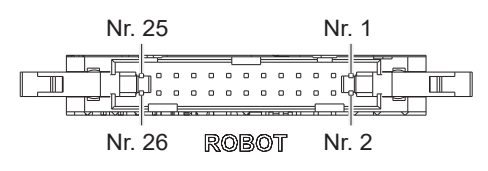

|         | /                |     |                                   |  |
|---------|------------------|-----|-----------------------------------|--|
| Pin-Nr. | Signalname       | I/O | Funktion                          |  |
| 1       | P0               | In  | Programm-Nr. LSB                  |  |
| 2       | P1               | In  | Programm-Nr.                      |  |
| 3       | P2               | In  | Programm-Nr.                      |  |
| 4       | P3               | In  | Programm-Nr.                      |  |
| 5       | P4               | In  | Programm-Nr.                      |  |
| 6       | P5               | In  | Programm-Nr.                      |  |
| 7       | P6               | In  | Programm-Nr.                      |  |
| 8       | P7               | In  | Programm-Nr. MSB                  |  |
| 9       | Start            | In  | Lötzinn-Zufuhr starten            |  |
| 10      | Low_Lim          | In  | Bodengrenzerkennung               |  |
| 11      | Up_Lim           | In  | Obergrenzerkennung                |  |
| 12      | Move_End         | In  | Kontinuierliche Zufuhr beenden    |  |
| 13      | Emergency        | In  | Nothalt                           |  |
| 14      | Ready            | Out | Controller bereit                 |  |
| 15      | Down             | Out | Einheit abwärts Befehl            |  |
| 16      | Move_Start       | Out | t Kontinuierliche Zufuhr starten  |  |
| 17      | Feeder_Error     | Out | Zuführercontroller Fehlerausgabe  |  |
| 18      | Iron_Ctrl_Status | Out | HAKKO FU-601 Status Ausgabe       |  |
|         |                  |     | (Fehler oder Bereit)              |  |
| 19      | Status           | Out | Statussignal                      |  |
| 20      | NC               |     |                                   |  |
| 21      | NC               |     |                                   |  |
| 22      | NC               |     |                                   |  |
| 23      | IO_Vsup          | In  | E/A Stromeingang (24 V empfohlen) |  |
| 24      | DC24V_OUT        | Out | 24 V Ausgang                      |  |
| 25      | IO_GND           |     | I/O GND                           |  |
| 26      | IO_GND           |     | I/O GND                           |  |

1) Die Programm-Nr. MSB (P7) wird verwendet, um Punkt- oder Schlepplöten zu wählen. AUS: Punktlöten-Modus EIN: Schlepplöten-Modus

2) Die Signale Top\_Lim und Bot\_Lim werden ignoriert, wenn der Schiebeeinheit-Verbindungsmodus auf internen Modus gestellt ist.

3) Das Abwärts-Signal wird nicht ausgegeben, wenn der Schiebeeinheit-Verbindungsmodus auf internen Modus gestellt ist.

4) 24VDC Ausgangsspannung wird EIN/AUS geschaltet, indem Verriegelung mit dem EIN/AUS-Status des Stromschalters ausgeführt wird.

#### Fehlerausgabe-Zeittafel

#### Lötzinn-Zuführfehler [Solder Feed Error] / Falscheingabefehler [Illegal Input] / Motortreiberfehler [Motor Driver Error]

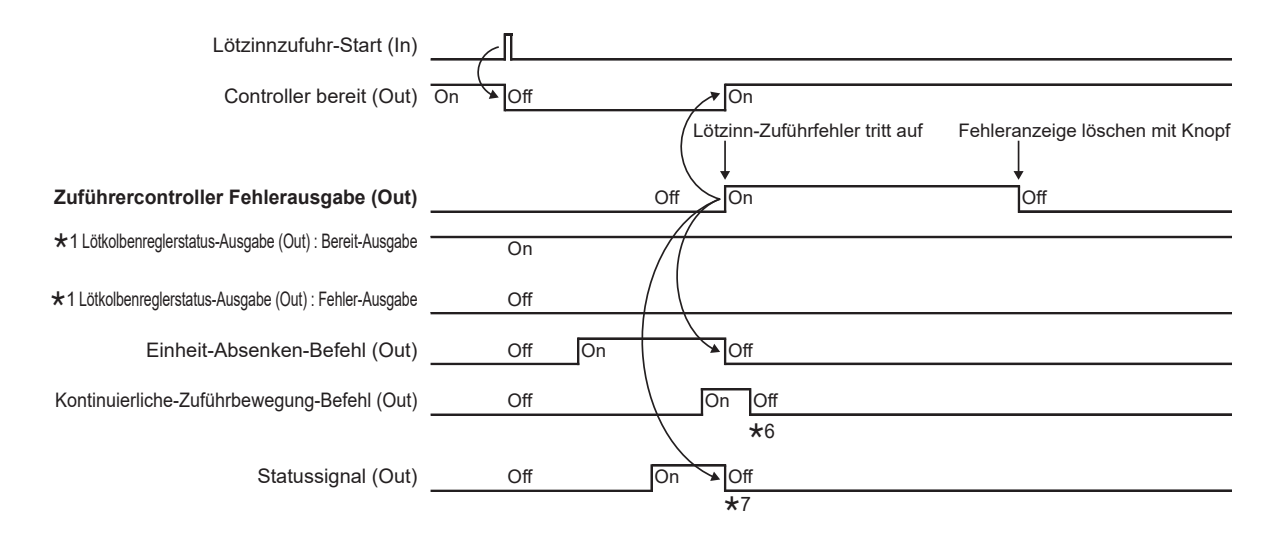

- \*1 : Um [Error output] zu sehen, w\u00e4hrend [Bereit-Ausgabe] f\u00fcr den Parameter [Ready output] oder [Error output] gew\u00e4hlt ist, schlie\u00dfen Sie an Fehler-Ausgabe an der R\u00fcckseite von FU-601 an.
- \*2 : Selbst wenn das Bereit-Signal auf ON gesetzt ist, startet die Zuführung erst, wenn sich der Lötkolbenregler im Bereitschaftszustand befindet.
- \*3 : Der Vorschubvorgang startet erst, wenn der Nothalt-Eingang auf OFF gesetzt ist.
- \*4 : Schaltet erst ein, wenn der Fehler auf der Lötkolbenseite behoben und die eingestellte Temperatur erreicht ist.
- \*5 : Mit dem Knopf können Sie die Fehleranzeige löschen und die Fehlerausgabe ausschalten, auch wenn der Fehlerstatus auf der Lötkolbenseite nicht gelöscht wird, aber in dem Moment, in dem das Startsignal eingegeben wird, tritt ein Lötkolbenregelfehler auf.
- \*6 : Der Befehl für die kontinuierliche Zuführbewegung wird mit dem Innenraumtimer (ca. 100 ms) ausgeschaltet.
- \*7 : Schaltet aus, wenn ein Fehler auftritt, unabhängig davon, ob es sich um Form 1 oder 2 handelt.

## 6. BETRIEB (fortgesetzt)

#### Lötkolbenregelfehler [Iron Control Error]

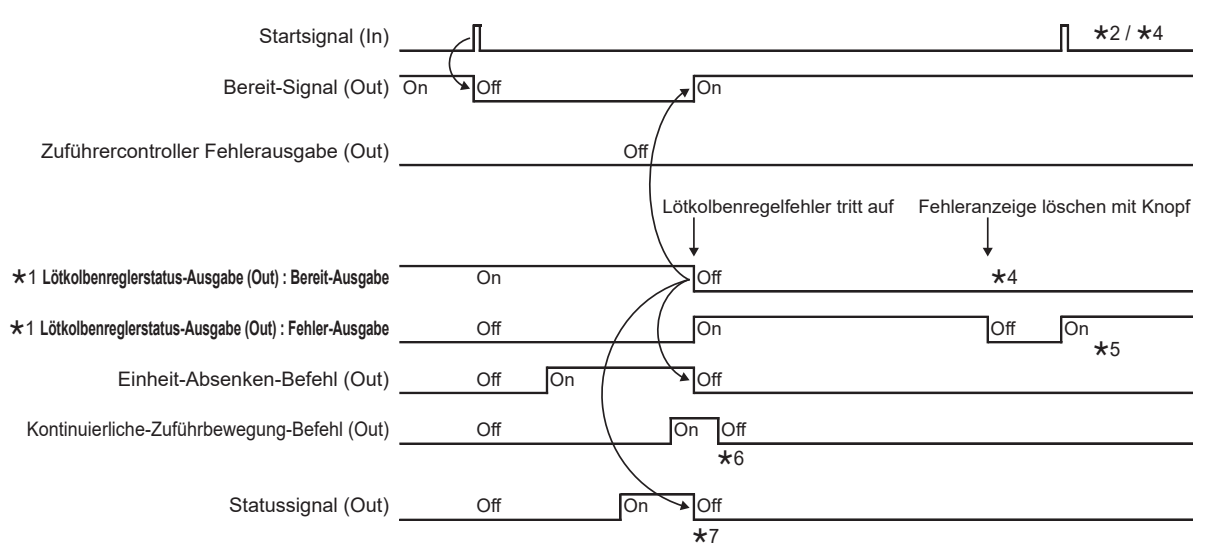

### Nothalt [Emergency Stop !]

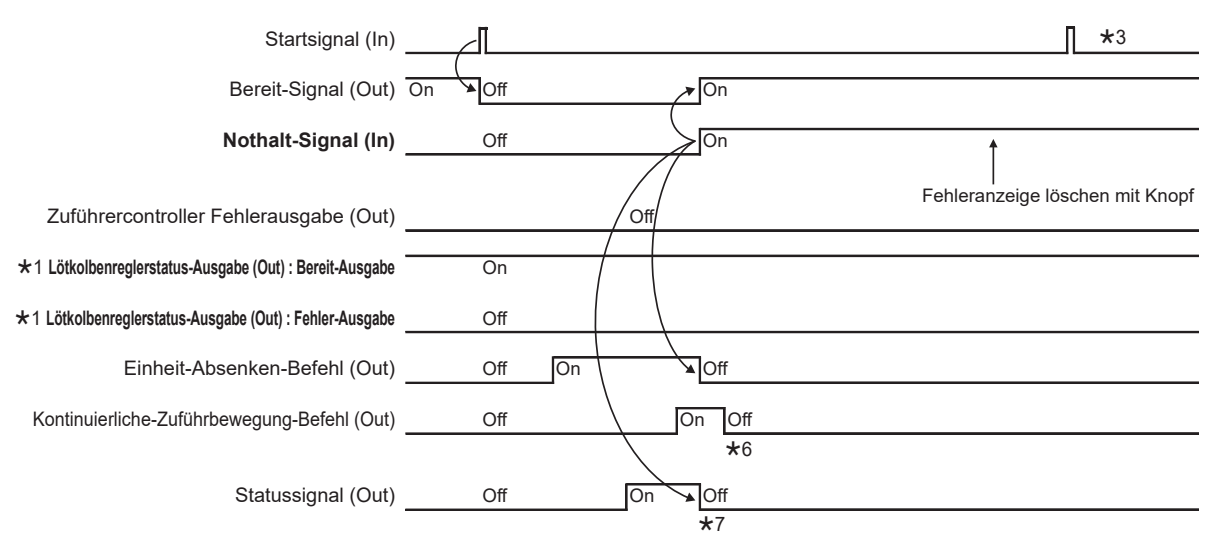

## Roboterschnittstelle Eingangs-und Ausgangskreise

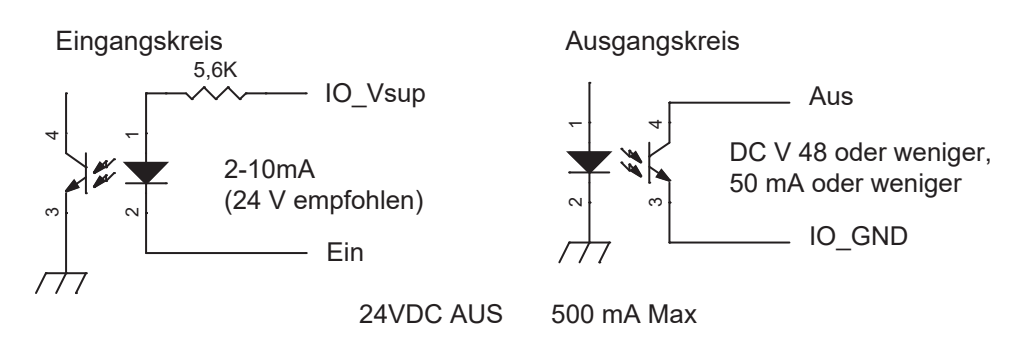

## HAKKO FU-601 Schnittstelle

Verbindungskabel (6-poliges 6-adriges Modularkabel)

| Pin-Nr. | Signalname | I/O | Funktion                  |
|---------|------------|-----|---------------------------|
| 1       | RxD        | In  | Senden von Daten          |
| 2       | TxD        | Out | Empfangen von Daten       |
| 3       | Iron_Ready | In  | HAKKO FU-601 Ready-Signal |
| 4       | Iron_GND   |     | HAKKO FU-601 GND          |
| 5       | Iron_GND   |     |                           |
| 6       | Iron_Vcc   | In  | HAKKO FU-601 Vcc (5 V)    |

Es überträgt Status und Daten zu und von HAKKO FU-601.

#### PC I/F : USB Mini-B

Die PC-Schnittstelle stellt Kommunikationen mit dem PC her, um verschiedene Informationen zu senden und zu empfangen.

Sie arbeitet mit einem "virtual COM port".

Bitte installieren Sie den Treiber (Freeware) auf Ihrem PC von der folgenden URL:

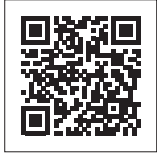

https://www.hakko.com/doc\_support-e

- Hochladen/herunterladen von Programmen Die PC-Schnittstelle schreibt Programme zum Controller (oder l\u00e4dt sie herunter), die im PC erstellt wurden oder liest Programme zum PC bzw. l\u00e4dt sie hoch.
- 2) Hochladen/herunterladen der HAKKO FU-601 Einstellinformationen Die PC-Schnittstelle l\u00e4dt die eingestellte Temperatur, die Offset-Temperatur und die voreingestellte Temperatur des HAKKO FU-601 hoch oder herunter.

- 3) Hochladen der HAKKO FU-601 Spitzentemperatur Die PC-Schnittstelle liest die Lötkolbenspitzentemperatur von HAKKO FU-601 und lädt sie zum PC hoch.
- Hochladen des Betriebsprotokolls Die PC-Schnittstelle l\u00e4dt die Gesamtzahl der L\u00f6tpunkte und die Gesamtmenge des zugef\u00fchrte L\u00f6tzinns zum PC herauf.
- 5) Löschen des Betriebsprotokolls. Die PC-Schnittstelle löscht das Betriebsprotokoll.

Die PC-Schnittstelle arbeitet nicht, während der Zuführer läuft, außer zum Hochladen der Spitzentemperatur. Die Anzeige zum Hochladen der Spitzentemperatur wird nicht aktualisiert, während der Zuführer läuft. Weitere Informationen zur Verwendung finden Sie in der HAKKO FU-500 PC Link Software-Bedienungsanleitung.

Die PC Link Software kann nach einer Benutzerregistrierung vom HAKKO Document Portal heruntergeladen werden.

## https://www.hakko.com/doc\_support-e

### Ändern der Einstellungen

Schalten Sie den Stromschalter von HAKKO FU-500 ein. Der Start-Bildschirm wird angezeigt, und dann wird zum "Auto Mode Standby"-Bildschirm weitergeschaltet.

Wenn die HAKKO FU-500 ein "Start"-Signal empfängt, wenn dieser Bildschirm angezeigt wird, schaltet sie auf Auto-Modus.

Wenn die HAKKO FU-500 kein "Start"-Signal empfängt und die Steuertaste gedrückt wird, erscheint der "Mode Select"-Bildschirm.

Um den Wert oder die Cursor-Position zu ändern, drehen Sie den Steuerregler und drücken Sie ihn dann zur Bestätigung.

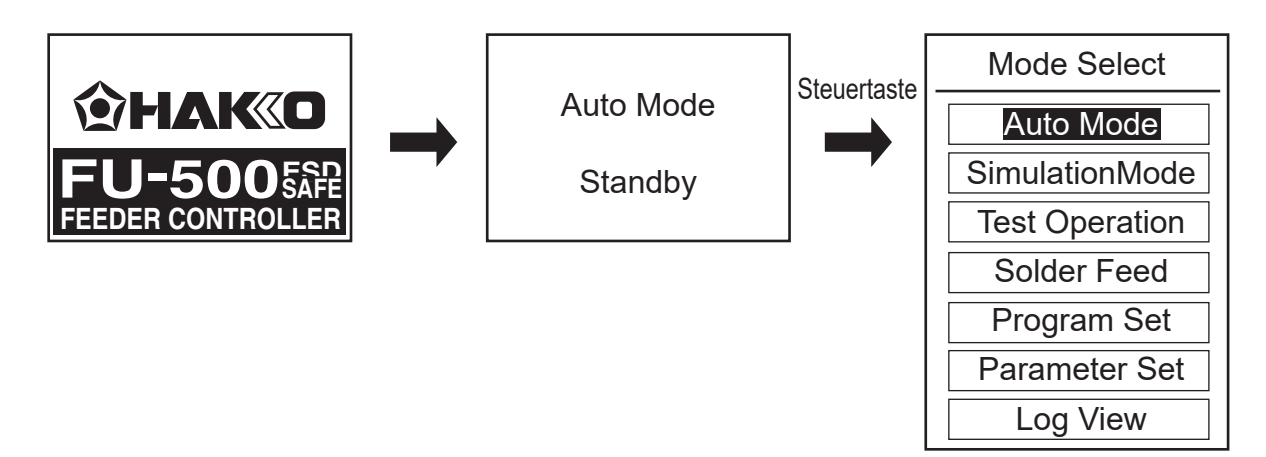

### •Wählen von [Auto Mode]

Wenn Sie [Auto Mode] wählen, wird auf den "Auto Mode Standby"-Bildschirm zurückgeschaltet. Wenn die HAKKO FU-500 ein Start-Signal empfängt, wenn dieser Bildschirm angezeigt wird, schaltet sie auf Auto-Modus.

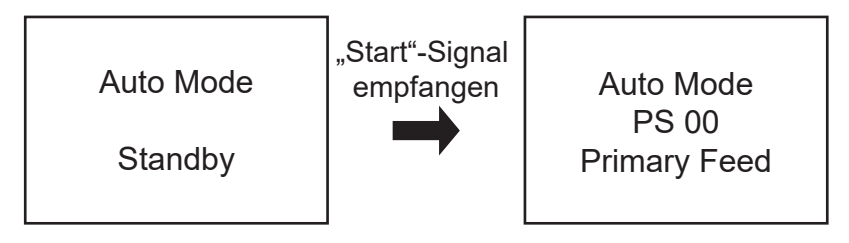

### •Wählen von [Simulation Mode]

Wenn Sie [Simulation Mode] wählen, wird auf "Simulation Mode" geschaltet und der "Simulation Mode" Standby-Bildschirm erscheint. Wenn die HAKKO FU-500 ein "Start"-Signal empfängt, wenn dieser Bildschirm erscheint, reagiert sie auf die gleiche Weise wie im "Auto Mode", aber der Motor startet nicht (Lötzinn wird nicht zugeführt).

Beachten Sie, dass kein Lötzinnzuführungs- oder Lötkolbenregelfehler erkannt wird.

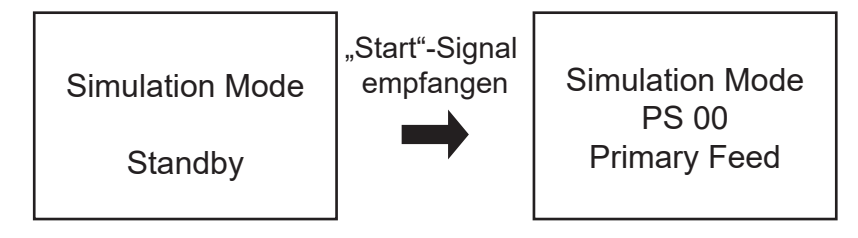

### •Wählen von [Test Operation]-Modus

Wenn Sie [Test Operation]-Modus wählen, wird auf "Test Operation"-Modus geschaltet. In diesem Modus beginnt die HAKKO FU-500 im "PS"-Modus (Punktlöten) zur Betriebsprüfung oder Einstellung zu arbeiten, nachdem eine Programmnummer gewählt wurde.

Die HAKKO FU-500 gibt das gleiche Signal zum Roboter aus wie das Ausgangssignal im Auto-Modus. Alle Eingangssignale des Roboters werden ignoriert, aber jeder Fehler bei der Lötzinnzufuhr wird erkannt und angezeigt.

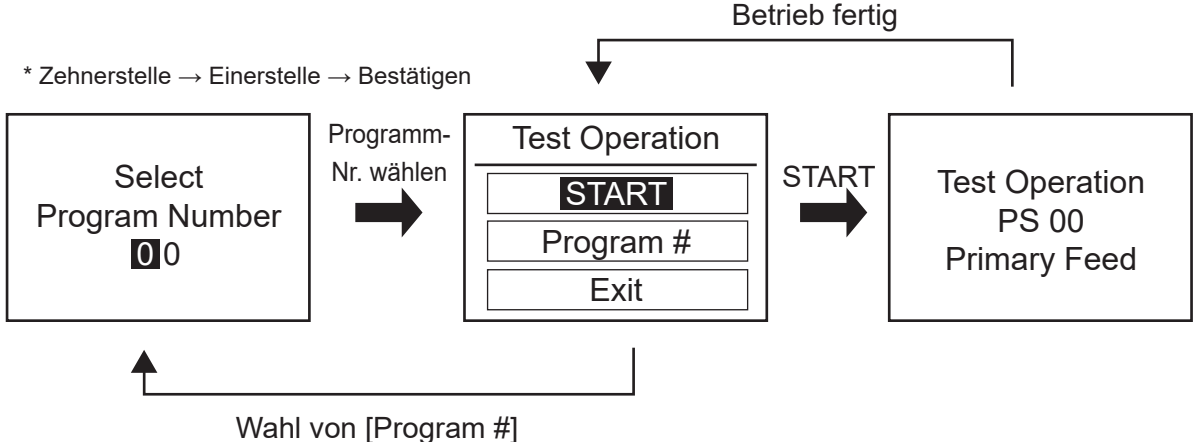

### ●Wählen von [Solder Feed]

Wenn Sie [Solder Feed] wählen, wird auf "Solder Feed"-Modus geschaltet.

In diesem Modus legen Sie die Lötzinn-Zuführgeschwindigkeit für die kontinuierliche Lötzinnzuhr fest. Kein Signal wird zum Roboter ausgegeben. Alle Eingangssignale des Roboters werden ignoriert, und der Lötzinnmangel-Fehler wird erkannt.

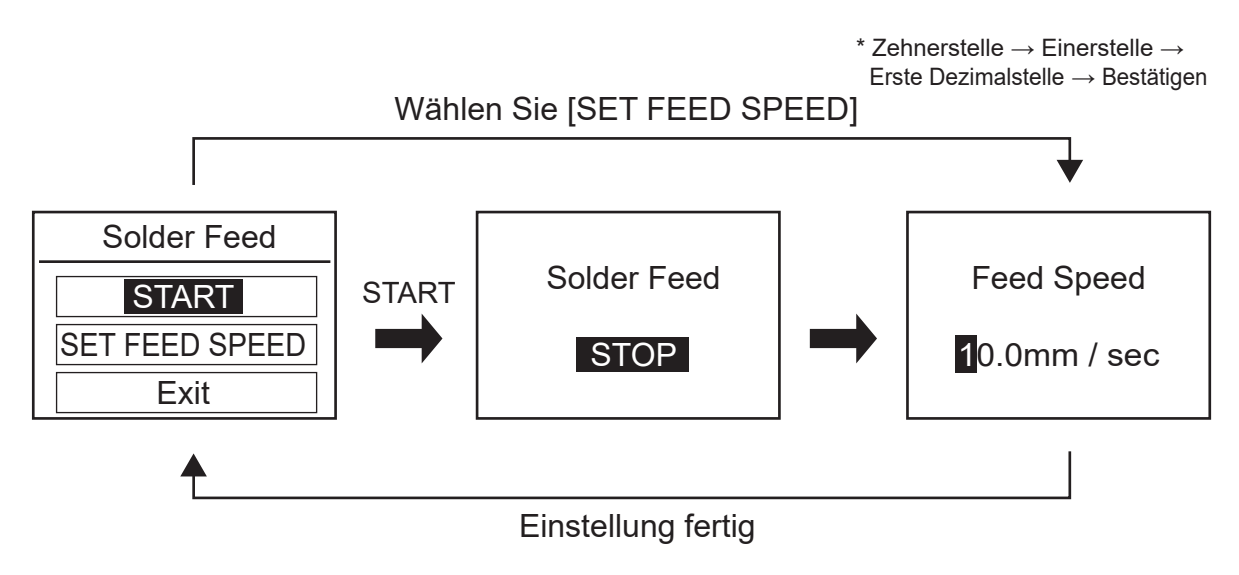

## Wählen von [Program Set]

Wenn Sie [Program Set] wählen, wird auf den Programmeinstellung-Modus geschaltet. Bis zu 100 Programme (0 bis 99) können im Modus "PS" (Punktlöten) oder "DS" (Schlepplöten) programmiert werden.

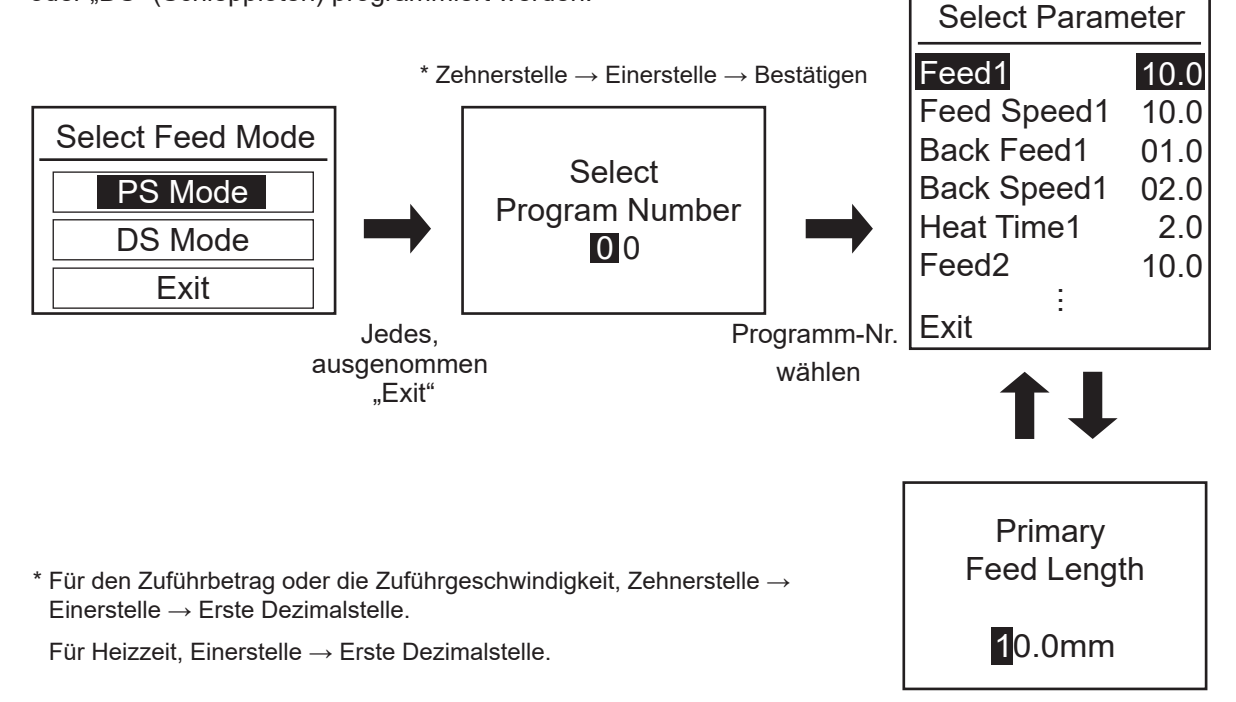

Im Programmeinstellung-Modus können die folgenden Einstellungen vorgenommen werden:

| Feed 1 :       | Primary Feed Length        | 0.1 - 99.9mm        |
|----------------|----------------------------|---------------------|
| Feed Speed 1 : | Primary Feed Speed         | 0.1 - 99.9mm/sec    |
| Back Feed 1 :  | Primary Back Feed Length   | 0 - 20.0mm          |
| Back Speed 1 : | Primary Back Speed         | 0 - 99.9mm/sec      |
| Heat Time 1 :  | Primary Heat Time          | 0.1 - 9.9sec        |
| Feed 2 :       | Secondary Feed Length      | 0 - 99.9mm          |
| Feed Speed 2 : | Secondary Feed Speed       | 0 - 99.9mm/sec      |
| Back Feed 2 :  | Secondary Back Feed Length | 0 - 20.0mm          |
| Back Speed 2 : | Secondary Back Speed       | 0 - 99.9mm/sec      |
| Heat Time 2 :  | Secondary Heat Time        | 0 - 9.9sec          |
| Feed 3 :       | Tertiary Feed Length       | 0 - 99.9mm          |
| Feed Speed 3 : | Tertiary Feed Speed        | 0 - 99.9mm/sec      |
| Back Feed 3 :  | Tertiary Back Feed Length  | 0 - 20.0mm          |
| Back Speed 3 : | Tertiary Back Speed        | 0 - 99.9mm/sec      |
| Heat Time 3 :  | Tertiary Heat Time         | 0 - 9.9sec          |
| Preset # :     | Iron Ctrl Preset Number    | - (Non) / 0 to 5 *1 |
| Status Sig :   | Status Signal Format       | Format 1 / Format 2 |

- Im Sekundär- oder Tertiärbereich überspringt die Einstellung der Zuführgeschwindigkeit, Zuführlänge oder Heizzeit auf 0 (Null) den entsprechenden Zuführ- oder Heizbetrieb.
- Wenn Sie eine beliebige Rückzuggeschwindigkeit oder Rückzuglänge auf 0 (Null) setzen, wird der entsprechende Rückzugvorgang übersprungen.
- Beachten Sie, dass die sekundäre Zuführlänge nicht für "DS"-Modus eingestellt werden kann.
- \*1 Je nach Art des Lötzinns wird der Lötzinn möglicherweise nicht richtig zugeführt, wenn hohe Geschwindigkeit eingestellt wird. Wenden Sie sich an Ihren HAKKO-Vertreter.
- \*2 Wenn die Voreinstellungsnummer auf "Non" eingestellt ist, wird die beim Start des Programms eingestellte Temperatur für den Betrieb verwendet.

### • Wählen von [Parameter Set]

Wenn Sie [Parameter Set] wählen, wird auf den "Parameter Setting"-Modus geschaltet. In diesem Modus können Sie den Betrieb des gesamten Systems festlegen.

| Parameter Set |      |
|---------------|------|
| Feed Speed    | 10.0 |
| S-U Mode      | Int  |
| S-U Timeout   | 30   |
| Iron Connect  | Con  |
| Iron Status   | Rdy  |
| Exit          |      |

1. "Feed Speed" (Festlegen der Zuführgeschwindigkeit im kontinuierlichen Zuführmodus)

| Feed Speed           |                    |
|----------------------|--------------------|
| <b>1</b> 0.0mm / sec | 0.1 - 99.9mm / sec |

2. "S-U Mode" (Wählen eines Schiebeeinheit-Verbindungsmodus)

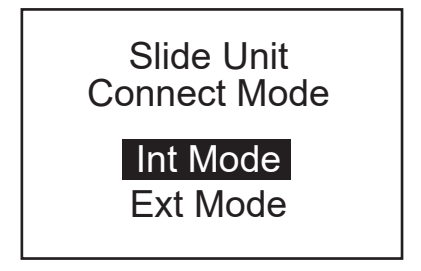

Intern (Int) oder Extern (Ext)

Wenn der interne Modus ausgewählt ist, werden alle Signale zur Erkennung der oberen/unteren Grenze vom Roboter ignoriert.

3. "S-U Timeout" (Festlegen der Erkennungszeitüberschreitung der oberen/unteren Grenze der Schiebeeinheit)

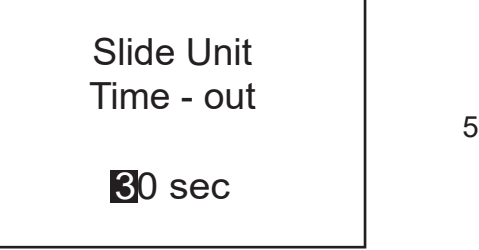

4. "Iron Connect" (Status der Verbindung mit HAKKO FU-601)

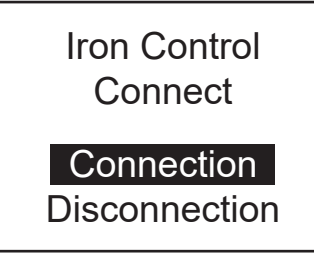

"Connection" oder "Disconnection"

Wenn Nicht verbinden ausgewählt ist, können die Voreinstellungen nur in der HAKKO FU-601 vorgenommen werden, und es wird kein Fehler bei der Lötkolbenregelung festgestellt.

5. "Iron Status" (Wählen des HAKKO FU-601 Bereit-oder Fehlersignals)

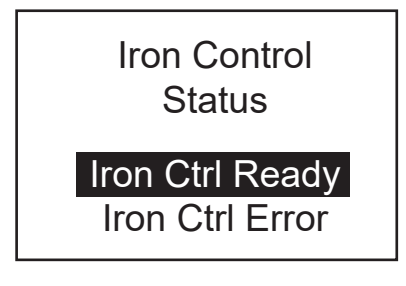

Sie können wählen, welches Signal HAKKO FU-601 zum Roboter ausgibt, Ready oder Error.

### •Wählen von [Log View]

Wenn Sie [Log View] wählen, können Sie die Anzahl der ausgeführten Lötpunkte sehen, und die Gesamtmenge des zugeführten Lötzinns.

Wenn Sie [Log Clear] wählen, geben Sie zum "Log Clear"-Bildschirm. Wenn Sie [OK] in diesem Bildschirm wählen, wird die Zählung zurückgesetzt, und Sie gehen zum "Mode Select"-Bildschirm.

Wenn Sie [Cancel] wählen, gehen Sie zum vorherigen Bildschirm zurück.

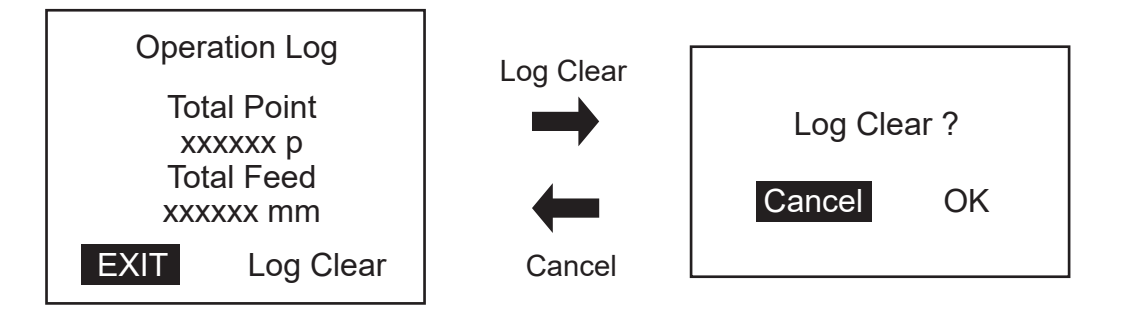

## 6. BETRIEB (fortgesetzt)

### Andern des Lötzinndurchmessers

Sie können den Lötzinndurchmesser ändern, indem Sie den Fluoroplastschlauch, den Lötzinnzufuhr-Führungssatz oder die Lötzinnzufuhr-Riemenscheibeneinheit austauschen.

Bitte überprüfen Sie Ihre Modellnummer und ziehen Sie dann die Teileliste auf der Rückseite dieser Anleitung zu Rate, wenn Sie ein Ersatzteil benötigen.

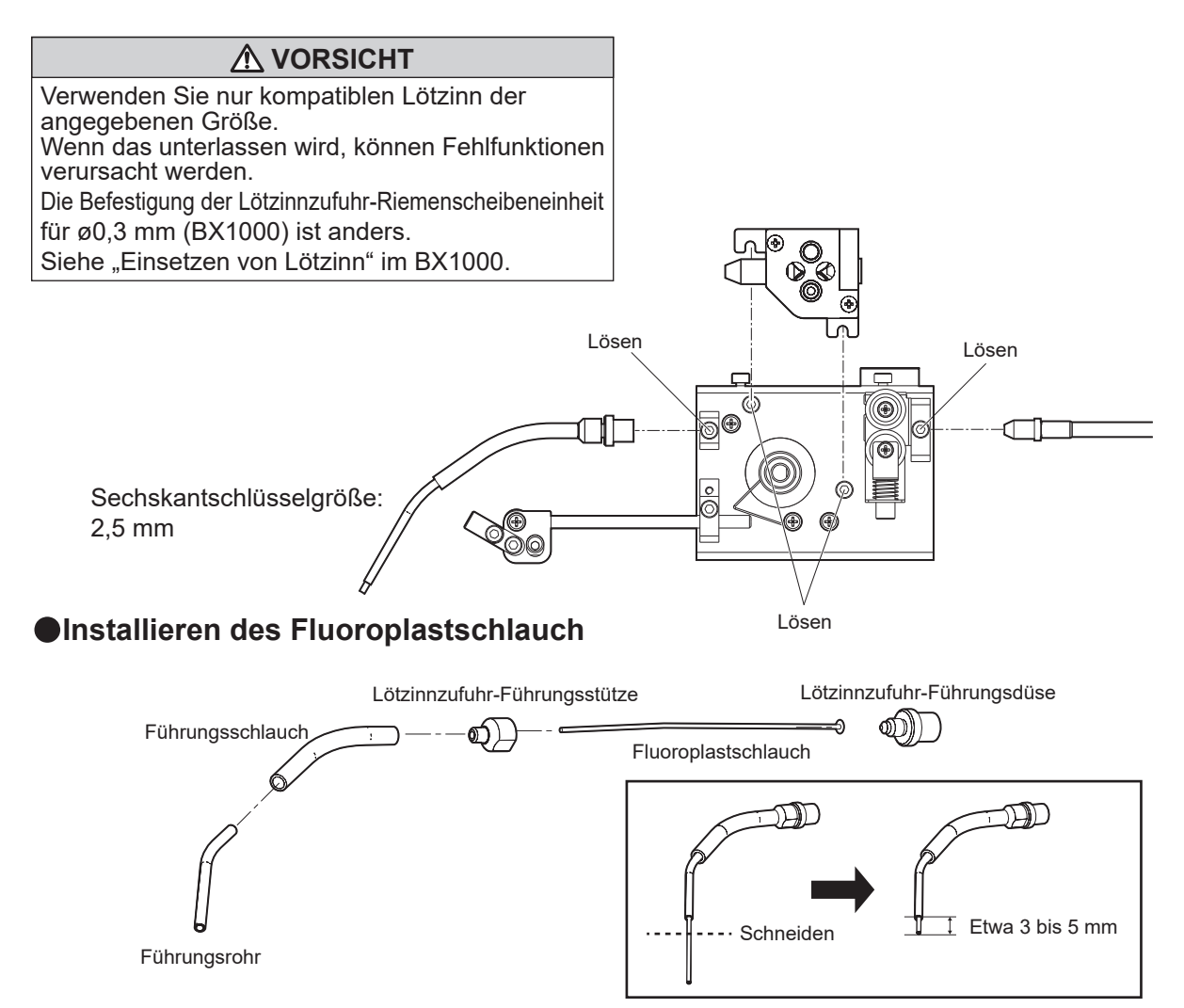

Drehen Sie die Lötzinnzufuhr-Führungsdüse gegen den Uhrzeigersinn und entfernen Sie die Lötzinnzufuhr-Führungsstütze.

Sie können jetzt den Fluoroplastschlauch installieren. Als Letztes setzen Sie das Führungsrohr ein.

Der Fluoroplastschlauch ist ziemlich lang. Schneiden Sie die überschüssige Länge des Fluoroplastschlauch vor der Verwendung ab, so dass eine angemessene Länge (etwa 3 bis 5 mm) vom Führungsrohr übrig bleibt.

### **VORSICHT**

Stellen Sie vor der Verwendung sicher, dass der Fluoroplastschlauch aus dem Führungsrohr herausragt. Andernfalls kann das Führungsrohr mit Lötzinn verstopft sein. Es ist wichtig, das Fluoroplastschlauch vorsichtig mit einem Cuttermesser statt einer Schere

durchzuschneiden, um zu verhindern, dass das Ende des Lötdrahts gequetscht wird.

## 7. WARTUNG

## Führen Sie als Richtlinie die Wartung/Reinigung beim Austausch des Lötzinns durch.

Entfernen Sie jeglichen Lötzinn oder Flussmittel, die an der Lötzinnzufuhr-Riemenscheibeneinheit haften, mit einer Bürste oder einem anderen geeigneten Werkzeug.

Wenn trotz ordnungsgemäßer Wartung eine unzureichende Schnitttiefe oder das Spritzen von Lötkugeln festgestellt wird, kann die Schneidklinge das Ende ihrer Lebensdauer erreicht haben.

Da es unmöglich ist, nur die Schneidklinge auszutauschen, ersetzen Sie die gesamte Lötzinnzufuhr-Riemenscheibeneinheit.

Nach dem Löten haftet Flussmittel am Führungsrohrteil an. Wischen Sie regelmäßig das Flussmittel mit Alkohol ab.

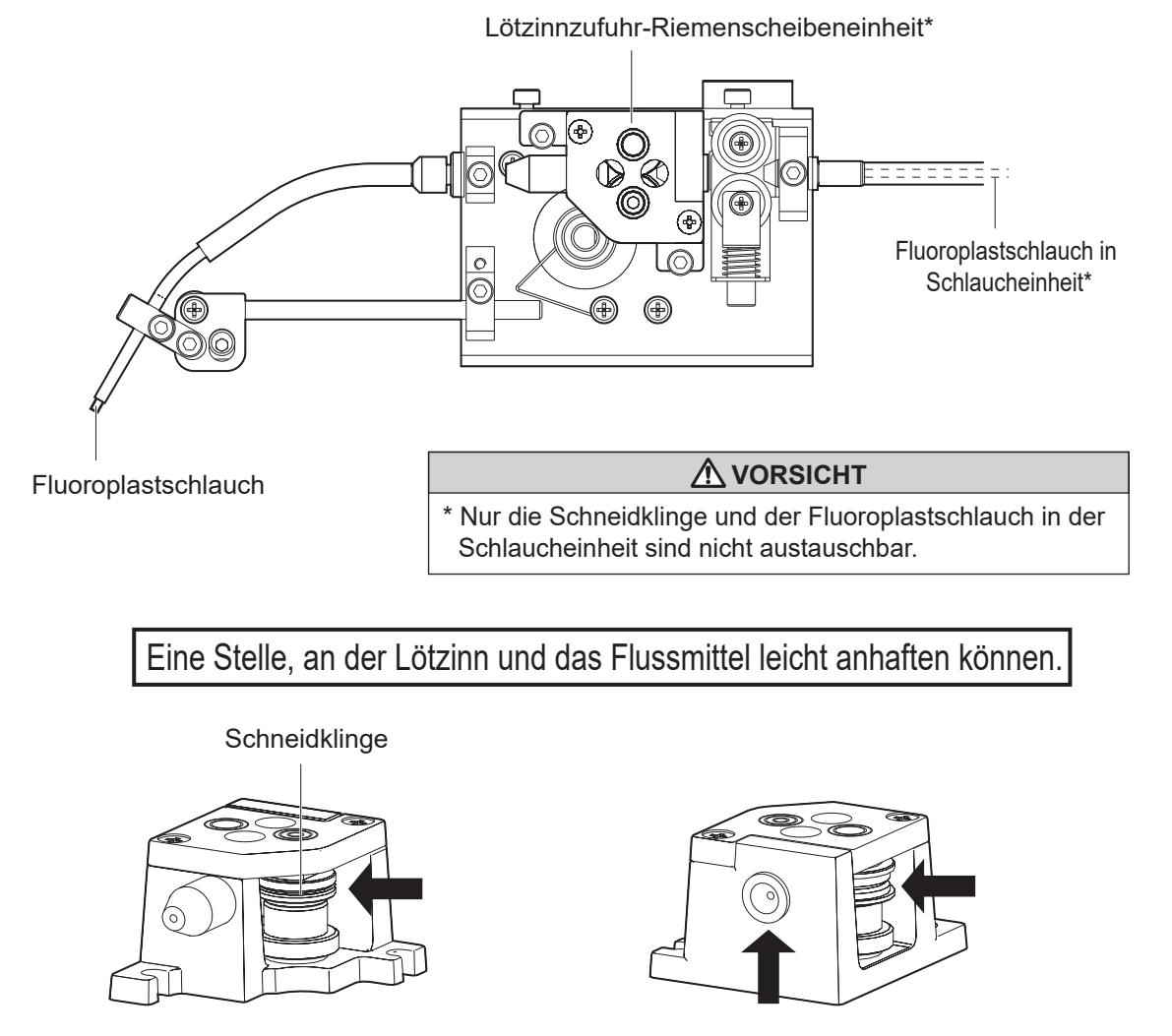

**NORSICHT** 

Die Lötzinnzufuhr-Riemenscheibeneinheit mit der Schneidklinge ist gefährlich. Achten Sie darauf, sich nicht in die Finger zu schneiden.

## 8. FEHLERMELDUNGEN

## Lötzinn-Zuführfehler

Solder Feed Error

Push Knob

## Falscheingabefehler

lllegal Input

Push Knob

Wenn der Lötzinnzuführsensor "kein Lot" oder "Verstopfung" feststellt, stoppt die HAKKO FU-500 sofort die Zufuhr und zeigt diese Fehlermeldung zusammen mit einem Signalton auf dem LCD an.

Wenn ein unzulässiges Eingangssignal vom Roboter erkannt wird, stoppt die HAKKO FU-500 sofort die Zufuhr und zeigt diese Fehlermeldung zusammen mit einem Signalton auf dem LCD an.

## Lötkolbenregelfehler

Iron Control Error

Push Knob

Diese Fehlermeldung wird angezeigt, wenn die Bereitschaftseingabe HAKKO FU-601 "Not Ready" ist. während des Auto-Modus oder des manuellen Programm-Modus.

Dieser Fehler tritt weder im Einstellungsmodus noch im kontinuierlichen Zuführmodus auf.

Wenn die Bereitschaftseingabe von HAKKO FU-601 "Not Ready" ist bevor der Auto-Modus oder der manuelle Programm-Modus gestartet wird, geht das System nicht in den Fehlerstatus über, sondern bleibt im Bereitschaftsstatus.

Wenn dieser Fehler auftritt, stoppt die HAKKO FU-500 sofort die Zufuhr und zeigt diese Fehlermeldung zusammen mit einem Signalton auf dem LCD an.

## Motortreiberfehler Wenn anormale Erhitzung des Motortreibers erkannt wird, stoppt die HAKKO FU-500 sofort die Zufuhr und zeigt diese Fehlermeldung zusammen mit einem Signalton auf dem LCD an. Motor Driver Error Systemfehler Wenn ein Hardwarefehler erkannt wird, stoppt die HAKKO FU-500 sofort die Zufuhr und zeigt diese Fehlermeldung zusammen mit einem Signalton auf dem LCD an. System Error Nothalt Wenn ein Nothalt-Befehl vom Roboter empfangen wird, stoppt die HAKKO FU-500 sofort die Zufuhr und zeigt diese Fehlermeldung zusammen mit einem Signalton auf dem LCD an. Emergency Stop !

Push Knob

## 9. ANLEITUNG ZUR FEHLERSUCHE

| <ul> <li>Lötzinn kann nicht richtig zugeführt werden. / Lötzinn-Fehler wird angezeig<br/>PRÜFEN: Ist "Lötzinn-Verstopfung" oder "Kein Lötzinn" aufgetreten?</li> <li>MASSNAHME: Entfernen Sie jegliche Lötzinnverstopfung. Im Fall des Fehlers<br/>"Kein Lötzinn" füllen Sie neuen Lötzinn nach.</li> </ul> | t. |
|----------------------------------------------------------------------------------------------------|----|
| PRÜFEN : Haftet Flussmittel an der Schneidklinge oder der Riemenscheibe an?<br>MASSNAHME : Entfernen Sie jegliches Flussmittel mit einer Bürste und Alkohol.<br>(Siehe 7. WARTUNG auf Seite 18.)                                                                                                    |    |
| <ul> <li>PRÜFEN : Ist die Röhreneinheit oder der Fluoroplastschlauch verschmutzt, verschlissen oder beschädigt?</li> <li>MASSNAHME : Das Teil ersetzen.<br/>(Siehe 7. WARTUNG auf Seite 18.)</li> </ul>                                                                                                    |    |
| PRÜFEN : Ist die Schlaucheinheit gespannt?<br>MASSNAHME : Die Schlaucheinheit entspannen.<br>(Für einen Biegeradius von mehr als 10 cm sorgen)                                                                                                    |    |
| <ul> <li>PRÜFEN : Ist der Fluoroplastschlauch oder das Führungsrohr mit Flussmittel verstopft</li> <li>MASSNAHME : Entfernen Sie jegliches Flussmittel mit einer Bürste und Alkohol.</li> <li>Wenn das Problem weiter besteht, das Teil ersetzen.</li> </ul>                                                | ?  |
| <ul> <li>PRÜFEN: Entspricht das Teil, wie z. B. die Lötzinnzufuhr-Riemenscheibeneinheit, dem Lötzinndurchmesser?</li> <li>MASSNAHME: Ersetzen Sie das Teil durch das richtige.<br/>(Siehe 11. TEILELISTE auf Seite 23.)</li> </ul>                                                                          |    |
| Falscheingabefehler wird angezeigt.                                                                                                    |    |

**PRÜFEN**: Hat die HAKKO FU-500 überlappende oder unzulässige Signale vom Roboter empfangen?

MASSNAHME : Prüfen Sie das Roboterprogramm.

## Lötkolbenregelfehler wird angezeigt.

**PRÜFEN**: Weist der Lötkolben einen Sensorausfall, eine zu niedrige Temperatur oder einen anderen fehlerhaften Zustand auf?

MASSNAHME: Prüfen Sie den Lötkolben.

## Motortreiberfehler wird angezeigt.

**PRÜFEN**: Liegt ein Fehlerzustand am Motor oder Motortreiber vor? MASSNAHME: Wenden Sie sich an Ihren HAKKO-Vertreter.

## • Systemfehler wird angezeigt.

MASSNAHME: Wenden Sie sich an Ihren HAKKO-Vertreter.

## Nothalt wird angezeigt.

MASSNAHME: Prüfen Sie den Befehl vom Roboter.

## **10. EXPLOSIONSANSICHT**

#### HAKKO FU-500

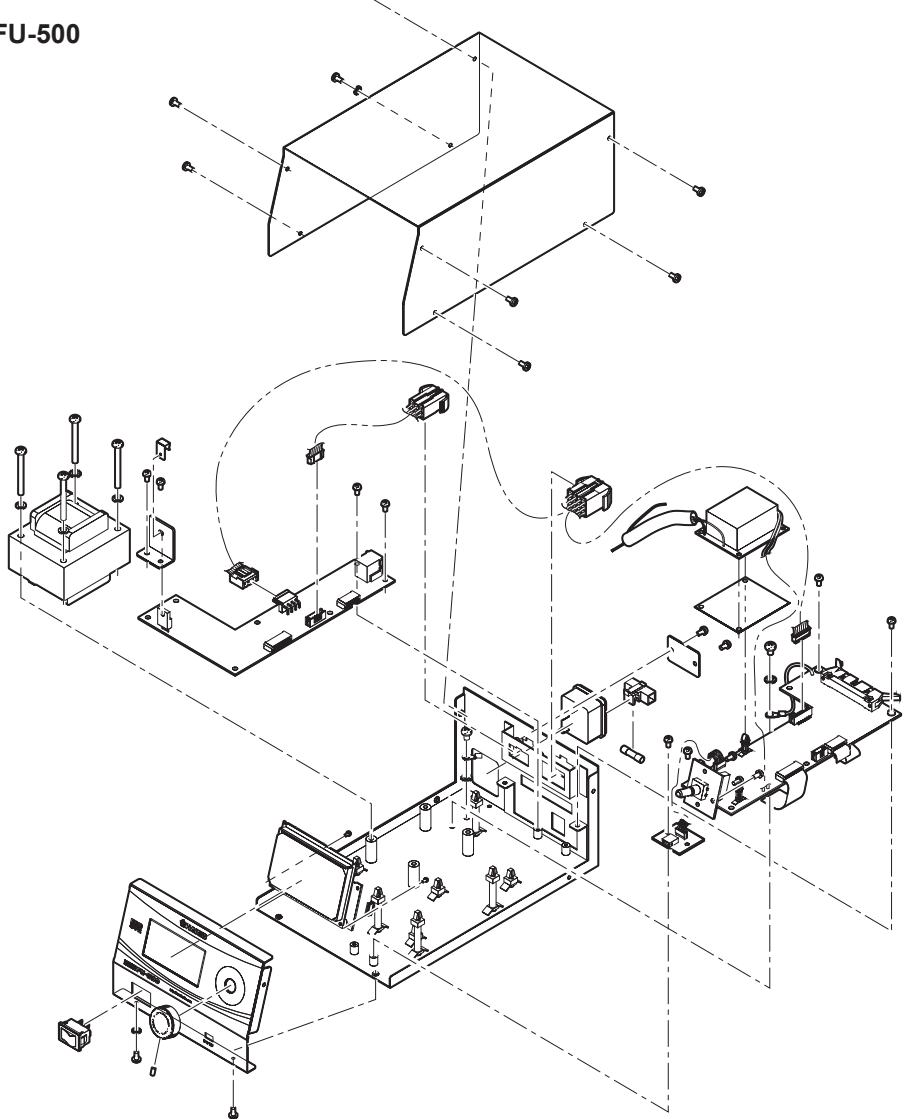

●Zuführereinheit

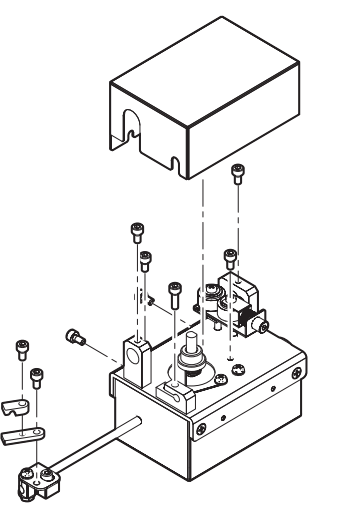

| Teile-Nr. | Teilname                                              | Technische Daten                |
|-----------|-------------------------------------------------------|---------------------------------|
| BX1000    | Lötzinnzufuhr-Riemenscheibeneinheit / 0,3 mm          |                                 |
| BX1001    | Lötzinnzufuhr-Riemenscheibeneinheit / 0,5 mm          |                                 |
| BX1002    | Lötzinnzufuhr-Riemenscheibeneinheit / 0,6 mm          |                                 |
| BX1003    | Lötzinnzufuhr-Riemenscheibeneinheit / 0,8 mm          | -                               |
| BX1004    | Lötzinnzufuhr-Riemenscheibeneinheit / 1,0 mm          |                                 |
| BX1005    | Lötzinnzufuhr-Riemenscheibeneinheit / 1,2 mm          |                                 |
| BX1006    | Lötzinnzufuhr-Riemenscheibeneinheit / 1,6 mm          |                                 |
| BX1076    | Lötzinnzufuhr-Riemenscheibeneinheit / 0,3 mm          |                                 |
| BX1077    | Lötzinnzufuhr-Riemenscheibeneinheit / 0,5 mm          |                                 |
| BX1078    | Lötzinnzufuhr-Riemenscheibeneinheit / 0,6 mm          |                                 |
| BX1079    | Lötzinnzufuhr-Riemenscheibeneinheit / 0,8 mm          | Demontage Typ                   |
| BX1080    | Lötzinnzufuhr-Riemenscheibeneinheit / 1,0 mm          |                                 |
| BX1081    | Lötzinnzufuhr-Riemenscheibeneinheit / 1,2 mm          |                                 |
| BX1082    | Lötzinnzufuhr-Riemenscheibeneinheit / 1,6 mm          |                                 |
| BX1083    | Basis / Abdeckung der Riemenscheibeneinheit           | Zur Demontage / für 0,3 - 1,6mm |
| BX1084    | Antriebswelle / 0,3 mm                                |                                 |
| BX1085    | Antriebswelle / 0,5 mm                                |                                 |
| BX1086    | Antriebswelle / 0,6 mm                                |                                 |
| BX1087    | Antriebswelle / 0,8 mm                                |                                 |
| BX1088    | Antriebswelle / 1,0 mm                                |                                 |
| BX1089    | Antriebswelle / 1,2 mm                                |                                 |
| BX1090    | Antriebswelle / 1,6 mm                                |                                 |
| BX1091    | Folgewelle / 0,3 mm                                   |                                 |
| BX1092    | Folgewelle / 0,5 mm                                   |                                 |
| BX1093    | Folgewelle / 0,6 mm                                   |                                 |
| BX1094    | Folgewelle / 0,8 mm                                   | Zur Demontage                   |
| BX1095    | Folgewelle / 1,0 mm                                   |                                 |
| BX1096    | Folgewelle / 1,2 mm                                   |                                 |
| BX1097    | Folgewelle / 1,6 mm                                   |                                 |
| BX1098    | Zufuhrdüse der Riemenscheibeneinheit / 0,3 mm         |                                 |
| BX1099    | Zufuhrdüse der Riemenscheibeneinheit / 0,5 - 1,0 mm   |                                 |
| BX1100    | Zufuhrdüse der Riemenscheibeneinheit / 1,2 - 1,6 mm   |                                 |
| BX1101    | Führungsdüse der Riemenscheibeneinheit / 0,3 mm       |                                 |
| BX1102    | Führungsdüse der Riemenscheibeneinheit / 0,5 - 0,6 mm |                                 |
| BX1103    | Führungsdüse der Riemenscheibeneinheit / 0,8 - 1,0 mm |                                 |
| BX1104    | Führungsdüse der Riemenscheibeneinheit / 1,2 - 1,6 mm |                                 |

Lötzinnzufuhr-Riemenscheibeneinheit

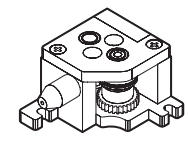

Lötzinnzufuhr-Riemenscheibeneinheit (Demontage Typ)

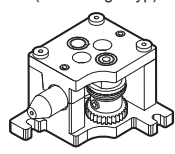

| Teile-Nr. | Teilname                                       | Technische Daten |
|-----------|------------------------------------------------|------------------|
| BX1007    | Lötzinnzufuhr-Führungssatz / 0,3 mm            |                  |
| BX1008    | Lötzinnzufuhr-Führungssatz / 0,5 - 1,0 mm      |                  |
| BX1009    | Lötzinnzufuhr-Führungssatz / 1,2 - 1,6 mm      |                  |
| Teile-Nr. | Teilname                                       | Technische Daten |
| BX1010    | Fluoroplastschlauch / 0,3 mm                   |                  |
| BX1011    | Fluoroplastschlauch / 0,5 - 0,6 mm             | Satz von 10      |
| BX1012    | Fluoroplastschlauch / 0,8 mm                   |                  |
| BX1013    | Fluoroplastschlauch / 1,0 mm                   |                  |
| BX1014    | Fluoroplastschlauch / 1,2 mm                   |                  |
| BX1015    | Fluoroplastschlauch / 1,6 mm                   |                  |
| Teile-Nr. | Teilname                                       | Technische Daten |
| BX1041    | Schlaucheinheit / 0,3 - 1,0 mm                 | Mit BX1060       |
| BX1042    | Schlaucheinheit / 1,2 - 1,6 mm                 | Mit BX1061       |
| BX1060    | Fluoroplastschlauch / 0,3 - 1,0 mm 780 mm      |                  |
| BX1061    | Fluoroplastschlauch / 1,2 - 1,6 mm 780 mm      |                  |
| Teile-Nr. | Teilname                                       | Technische Daten |
| BX1016    | Schlaucheinheit / 0,3 - 1,0 mm                 | Mit BX1038       |
| BX1017    | Schlaucheinheit / 1,2 - 1,6 mm                 | Mit BX1039       |
| BX1038    | Fluoroplastschlauch / 0,3 - 1,0 mm 1180 mm     |                  |
| BX1039    | Fluoroplastschlauch / 1,2 - 1,6 mm 1180 mm     |                  |
| Teile-Nr. | Teilname                                       | Technische Daten |
| BX1018    | Führungsschlauch                               |                  |
| BX1019    | Führungsrohr / 0.3 mm                          |                  |
| BX1020    | Führungsrohr / 0,5 - 1,0 mm                    |                  |
| BX1021    | Führungsrohr / 1,2 - 1,6 mm                    |                  |
| BX1022    | Tülle                                          |                  |
| BX1057    | Lötzinnrollenständer                           |                  |
| BX1035    | Zuführerkabel / 3 m                            |                  |
| BX1036    | Zuführerkabel / 5 m                            | Mit Ferritkern   |
| BX1037    | Zuführerkabel / 8 m                            |                  |
| BX1063    | Führungsrohr-Befestigungsstütze / 0,3 - 1,6 mm |                  |
| BX1072    | Befestigungsrohr Montage / 0,3 - 1,6mm         |                  |
| Teile-Nr. | Teilname                                       | Technische Daten |
| CX1010    | Zuführereinheit / 0,3 - 1,6 mm                 | Тур L            |
| CX5006    | Zuführereinheit / 0,3 - 1,6 mm                 | Typ gerade       |
| BX1071    | Abdeckung der Zuführeinheit                    |                  |

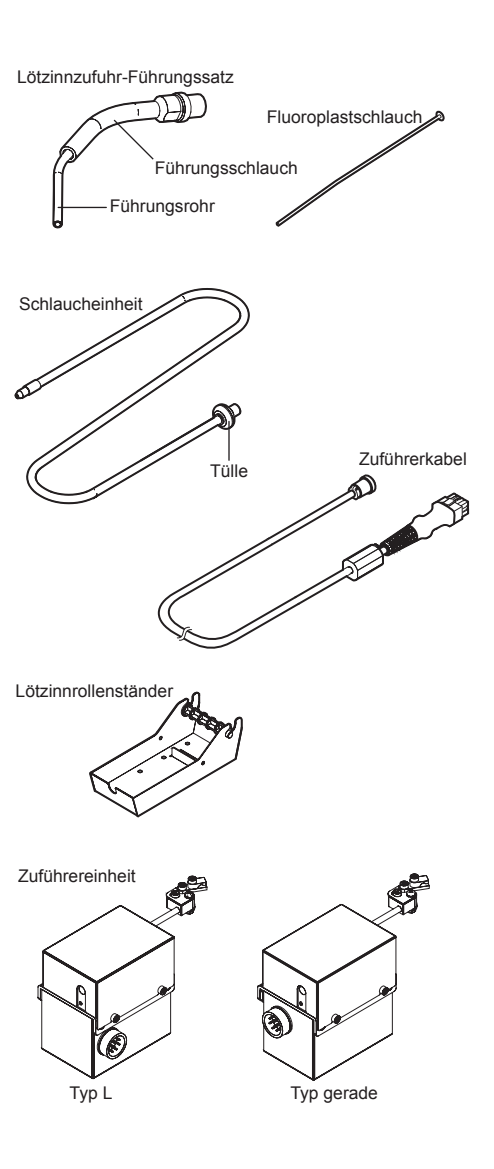

- ●各言語(日本語、英語、中国語、フランス語、ドイツ語、韓国語)の取扱説明書は以下の URL、 ● 日日間(日本間、冬間、午間間、シンクス間、日本間間)の構成の労働なメージの代 HAKKO Document Portal からダウンロードしてご覧いただけます。 (商品によっては設定の無い言語がありますが、ご了承ください。) ●各國語言(日語、英語、中文、法語、徳語、韓語)的使用説明書可以通過以下网站的 HAKKO
- Document Portal 下載參閱。
- (有一部分的產品沒有設定外語對應、請見諒)

Instruction manual in the language of Japanese, English, Chinese, French, German, and Korean can be downloaded from the HAKKO Document Portal. (Please note that some languages may not be available depending on the product.)

https://www.hakko.com/english/support/doc/

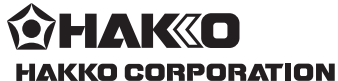

#### HEAD OFFICE

4-5, Shiokusa 2-chome, Naniwa-ku, Osaka 556-0024 JAPAN TEL: +81-6-6561-3225 FAX: +81-6-6561-8466 https://www.hakko.com E-mail: sales@hakko.com

OVERSEAS AFFILIATES U.S.A.: AMERICAN HAKKO PRODUCTS, INC. TEL: (661) 294-0090 FAX: (661) 294-0096 Toll Free (80) 88-HAKKO https://www.HakkoUSA.com E-mail: Support@HakkoUSA.com

HONG KONG: HAKKO DEVELOPMENT CO., LTD. TEL: 2811-5588 FAX: 2590-0217 https://www.hakko.com.cn E-mail: info@hakko.com.hk

SINGAPORE: HAKKO PRODUCTS PTE., LTD. TEL: 6748-2277 FAX: 6744-0033 https://www.hakko.com.sg E-mail: sales@hakko.com.sg

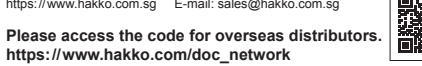

© 2017-2024 HAKKO Corporation. All Rights Reserved.